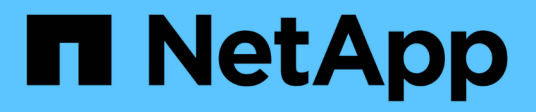

## Workflows

ONTAP tools for VMware vSphere 10.1

NetApp June 21, 2024

This PDF was generated from https://docs.netapp.com/us-en/ontap-tools-vmware-vsphere-10/automation/storage-workflow.html on June 21, 2024. Always check docs.netapp.com for the latest.

# **Table of Contents**

| Workflows                                                               | 1 |
|-------------------------------------------------------------------------|---|
| Storage discovery                                                       | 1 |
| SVM aggregate mapping requirements                                      | 1 |
| Onboard storage backend (SVM or Cluster) with a vCenter Server instance | 2 |
| Create vVols datastore                                                  | 2 |
| Mount and unmount vVols datastore                                       | 4 |
| Expand or shrink Storage of vVol Datastore                              | 5 |
| Delete vVols datastore                                                  | 7 |
| Manage Storage threshold                                                | 8 |
| Manage network access                                                   | 9 |

## Workflows

## Storage discovery

Discovery interval can be configured as part of the configuration map. Scheduled discovery runs for every 60 mins. The API given here is to run the discovery on demand for a given storage backend which is added in the local scope.

Use the following API to run discovery:

```
POST
/virtualization/api/v1/vcenters/{vcguid}/storage-backends/{id}/discovery-
jobs
```

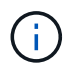

See Onboard storage backend (SVM or Cluster) workflow and get ID from post storage backend API response.

Discovery from this API endpoint is supported only for local scoped storage backends and not for the global scoped storage backends. If the storage backend type is cluster, discovery implicitly runs for the child SVMs. If the storage backend type is SVM, discovery only runs for the selected SVM.

Example:

To run discovery on a storage backend specified by ID

```
POST
/api/v1/vcenters/3fa85f64-5717-4562-b3fc-2c963f66afa6/storage-
backends/74e85f64-5717-4562-b3fc-2c963f669dde/discovery-jobs
```

You need to pass x-auth for the API. You can generate this x-auth from the new API added under Auth in Swagger.

/virtualization/api/v1/auth/vcenter-login

## SVM aggregate mapping requirements

To use SVM user credentials for provisioning datastores, ONTAP tools for VMware vSphere creates volumes on the aggregate specified in the datastores POST API. ONTAP does not allow the creation of volumes on unmapped aggregates on an SVM using SVM user credentials. To resolve this, map the SVMs with the aggregates using the ONTAP REST API or CLI as described here.

ONTAP REST API:

```
PATCH "/api/svm/svms/f16f0935-5281-11e8-b94d-005056b46485"
'{"aggregates":{"name":["aggr1","aggr2","aggr3"]}}'
```

ONTAP CLI:

```
still5_vsim_ucs630f_aggr1 vserver show-aggregates
AvailableVserver Aggregate State Size Type SnapLock
Type
svm_test still5_vsim_ucs630f_aggr1
online 10.11GB vmdisk non-snaplock
```

# Onboard storage backend (SVM or Cluster) with a vCenter Server instance

Use the following API to onboard the storage backends and map the SVM to vCenter locally. See Configure ONTAP user roles and privileges section for the ONTAP SVM user privileges.

```
POST /virtualization/api/v1/vcenters/<vcguid>/storage-backends
{
    "hostname_or_ip": "172.21.103.107",
    "username": "svm11",
    "password": "xxxxxx"
}
```

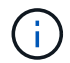

The ID from the above API response is used in discovery.

You need to pass x-auth for the API. You can generate this x-auth from the new API added under Auth in Swagger.

```
/virtualization/api/v1/auth/vcenter-login
```

#### Create vVols datastore

You can create vVols datastore with new volumes or with existing volumes. You can also create vVols datastore with the combination of existing volumes and new volumes.

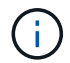

Check to ensure root aggregates are not mapped to SVM.

Generate a JWT token before creating datastores or increase the SAML token expiry by setting 'Maximum

Bearer Token Lifetime' to 60m on vCenter.

You need to pass x-auth for the API. You can generate this x-auth from the new API added under Auth in Swagger.

/virtualization/api/v1/auth/vcenter-login

1. Create vVols datastore with new volume.

Get Aggregate id, storage\_id(SVM uuid) using ONTAP REST API. POST /virtualization/api/v1/vcenters/cdded9ad-6bsd-4c9e-b44g-691250bfe2df/vvols/datastores

Use the following URI to check the status:

+

```
`\https://xx.xx.xxx:8443/virtualization/api/jobmanager/v2/jobs/<JobID>?
includeSubJobsAndTasks=true`
```

#### + Request Body for NFS datastore

{ "name":"nfsds1", "protocol":"nfs", "platform\_type":"aff", "moref":"domain-c8", "volumes":[ { "is\_existing":false, "name":"vol\_nfs\_pvt", "size\_in\_mb":2048000, "space\_efficiency":"thin", "aggregate":{ "id":"d7078b3c-3827-4ac9-9273-0a32909455c2" }, "qos":{ "min\_iops":200, "max\_iops":5000 } } ], "storage\_backend":{ "storage\_id":"654c67bc-0f75-11ee-8a8c-00a09860a3ff" } }

Request body for iSCSI datastore: { "name" : "iscsi\_custom", "protocol" : "iscsi", "platform\_type": "aff", "moref" : "domain-c8", "volumes" : [ { "is\_existing" : false, "name" : "iscsi\_custom", "size\_in\_mb" : 8034, "space\_efficiency" : "thin", "aggregate" : { "id" : "54fe5dd4-e461-49c8-bb2d-6d62c5d75af2" } } ], "custom\_igroup\_name": "igroup1", "storage\_backend": { "storage\_id": "eb9d33ab-1960-11ee-9506-00a0985c6d9b" } } . Create vVols datastore with existing volumes.

Get aggregate\_id and volume\_id using ONTAP REST API.

```
POST /virtualization/api/v1/vcenters/cdded9ad-6bsd-4c9e-b44g-691250bfe2df/vvols/datastores
```

Request Body

}

#### Mount and unmount vVols datastore

You can mount a VMware Virtual Volumes (vVols) datastore to one or more additional hosts to provide storage access to additional hosts. You can unmount vVols datastore using APIs.

Use the following API to mount or unmount a vVols datastore. You need to pass x-auth for the API. You can generate this x-auth from the new API added under Auth in Swagger.

```
/virtualization/api/v1/auth/vcenter-login
```

```
PATCH /virtualization/api/v1/vcenters/{vcguid}/vvols/datastores/{moref}/hosts
```

Get vVol datastore moref from vCenter.

Request Body

```
{
   "operation": "mount",
   "morefs": [
        "host-7044"
  ],
}
```

Examples: \* Mount on additional host

Use the following API to mount on additional host:

```
/api/v1/vcenters/cdded9ad-6bsd-4c9e-b44g-
691250bfe2df/vvols/datastores/datastore-24/hosts

    Request Body
    {
        "operation": "mount",
        "morefs": ["host-13"],
     }
```

• Unmount on additional host

Use the following API to unmount on additional host:

```
/api/v1/vcenters/cdded9ad-6bsd-4c9e-b44g-
691250bfe2df/vvols/datastores/datastore-24/hosts

    Request Body
    {
        "operation": "unmount",
        "morefs": ["host-13"],
    }
}
```

## Expand or shrink Storage of vVol Datastore

There are APIs to increase or decrease the available storage.

#### Steps

Use the following API to expand or shrink the vVols datastore:

```
PATCH /virtualization/api/v1/vcenters/{vcguid}/vvols/datastores/{moref}/volumes
```

Examples

Modify vVols datastore for add new volume

```
PATCH virtualization/api/v1/vcenters/cdded9ad-6bsd-4c9e-b44g-
691250bfe2df/vvols/datastores/datastore-24/volumes
    Request Body
   {
    "operation": "grow",
    "volumes": [{
        "is existing": false,
        "name": "exp3",
        "size in mb": 51200,
        "space efficiency": "thin",
        "aggregate": {
            "id": "1466e4bf-c6d6-411a-91d5-c4f56210e1ab"
        },
        "storage backend": {
            "storage id": "13d86e4f-1fb1-11ee-9509-005056a75778"
        },
        "qos": {
            "max iops": 5000
        }
    }]
}
```

· Modify vVols datastore for add existing volume

```
PATCH virtualization/api/v1/vcenters/cdded9ad-6bsd-4c9e-b44g-
691250bfe2df/vvols/datastores/datastore-24/volumes
Request Body
{
    "operation": "grow",
    "volumes": [{
        "is_existing": true,
        "id": "vfded9ad-6bsd-4c9e-b44g-691250bfe2sd"
    }]
}
```

· Modify vVols datastore for remove volume and delete volume from storage

```
PATCH virtualization/api/v1/vcenters/cdded9ad-6bsd-4c9e-b44g-
691250bfe2df/vvols/datastores/datastore-24/volumes?delete_volumes=true
    Request Body
    {
        "operation": "shrink",
        "volumes": [{
            "is_existing": true,
            "id": "vfded9ad-6bsd-4c9e-b44g-691250bfe2sd"
        }]
    }
}
```

· Modify vVols datastore for remove volume and do not delete volume from storage

```
PATCH virtualization/api/v1/vcenters/cdded9ad-6bsd-4c9e-b44g-
691250bfe2df/vvols/datastores/datastore-24/volumes?delete_volumes=false
Request Body
{
    "operation": "shrink",
    "volumes": [{
        "is_existing": true,
        "id": "vfded9ad-6bsd-4c9e-b44g-691250bfe2sd"
    }]
}
```

#### Delete vVols datastore

A vVols datastore exists as long as at least one FlexVol volume is available on the datastore. If you want to delete a vVols datastore in a HA cluster, you should first unmount the datastore from all hosts within the HA cluster, and then delete the residing *.vsphere-HA* folder manually using the vCenter server user interface.

#### Steps

Use the following API to delete vVols datastore.

```
DELETE /virtualization/api/v1/vcenters/{vcguid}/vvols/datastores/{moref}
```

Examples

· Delete vVols datastore and delete volumes from storage

```
DELETE /api/v1/vcenters/cdded9ad-6bsd-4c9e-b44g-
691250bfe2df/vvols/datastores/datastore-28?delete_volumes=true
```

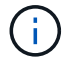

Delete vVols Datastore workflow deletes datastore-volumes if you have passed the delete\_volume flag as true irrespective of if the datastore-volume is managed or not managed.

· Delete vVols datastore and do not delete volumes from storage

```
DELETE /api/v1/vcenters/cdded9ad-6bsd-4c9e-b44g-
691250bfe2df/vvols/datastores/datastore-28?delete volumes=false
```

Response:

```
{
"id": "1889"
}
```

## Manage Storage threshold

Use the following Get threshold API to retrieve the configured storage threshold limits for volume and aggregate.

```
GET/virtualization/api/v1/vcenters/{vcguid}/storage-thresholds
```

Examples: Get the Storage thresholds per vCenter Server instance by vCenter guid

```
GET "/api/v1/vcenters/beded9ad-6bbb-4c9e-b4c6-691250bfe2da/storage-thresholds"
```

Use the following PATCH configure alarm for volume and aggregate to generate notification when configured threshold limits are reached.

```
PATCH/virtualization/api/v1/vcenters/{vcguid}/storage-thresholds
```

Examples: Update the Storage thresholds per vCenter by vCenter guid. Default limits are 80% for nearly-full and 90% for full. Modifying all threshold settings

```
{{{}PATCH "/api/v1/vcenters/beded9ad-6bbb-4c9e-b4c6-691250bfe2da/storage-
thresholds"
Request Body
{
    "volume":
    "nearly_full_percent": 80, "full_percent": 90 }
,
    "aggregate": {
    "nearly_full_percent": 80,
    "full_percent": 80,
    "full_percent": 90
}
}{}}}}
```

#### Manage network access

Use the following API to add IP addresses for whitelisting:

```
patch /api/v1/vcenters/{vcguid}/settings/ip-whitelist
{
    value: string
}
GET /api/v1/vcenters/{vcguid}/settings/ip-whitelist
{
    value: string
}
```

#### **Copyright information**

Copyright © 2024 NetApp, Inc. All Rights Reserved. Printed in the U.S. No part of this document covered by copyright may be reproduced in any form or by any means—graphic, electronic, or mechanical, including photocopying, recording, taping, or storage in an electronic retrieval system—without prior written permission of the copyright owner.

Software derived from copyrighted NetApp material is subject to the following license and disclaimer:

THIS SOFTWARE IS PROVIDED BY NETAPP "AS IS" AND WITHOUT ANY EXPRESS OR IMPLIED WARRANTIES, INCLUDING, BUT NOT LIMITED TO, THE IMPLIED WARRANTIES OF MERCHANTABILITY AND FITNESS FOR A PARTICULAR PURPOSE, WHICH ARE HEREBY DISCLAIMED. IN NO EVENT SHALL NETAPP BE LIABLE FOR ANY DIRECT, INDIRECT, INCIDENTAL, SPECIAL, EXEMPLARY, OR CONSEQUENTIAL DAMAGES (INCLUDING, BUT NOT LIMITED TO, PROCUREMENT OF SUBSTITUTE GOODS OR SERVICES; LOSS OF USE, DATA, OR PROFITS; OR BUSINESS INTERRUPTION) HOWEVER CAUSED AND ON ANY THEORY OF LIABILITY, WHETHER IN CONTRACT, STRICT LIABILITY, OR TORT (INCLUDING NEGLIGENCE OR OTHERWISE) ARISING IN ANY WAY OUT OF THE USE OF THIS SOFTWARE, EVEN IF ADVISED OF THE POSSIBILITY OF SUCH DAMAGE.

NetApp reserves the right to change any products described herein at any time, and without notice. NetApp assumes no responsibility or liability arising from the use of products described herein, except as expressly agreed to in writing by NetApp. The use or purchase of this product does not convey a license under any patent rights, trademark rights, or any other intellectual property rights of NetApp.

The product described in this manual may be protected by one or more U.S. patents, foreign patents, or pending applications.

LIMITED RIGHTS LEGEND: Use, duplication, or disclosure by the government is subject to restrictions as set forth in subparagraph (b)(3) of the Rights in Technical Data -Noncommercial Items at DFARS 252.227-7013 (FEB 2014) and FAR 52.227-19 (DEC 2007).

Data contained herein pertains to a commercial product and/or commercial service (as defined in FAR 2.101) and is proprietary to NetApp, Inc. All NetApp technical data and computer software provided under this Agreement is commercial in nature and developed solely at private expense. The U.S. Government has a non-exclusive, non-transferrable, nonsublicensable, worldwide, limited irrevocable license to use the Data only in connection with and in support of the U.S. Government contract under which the Data was delivered. Except as provided herein, the Data may not be used, disclosed, reproduced, modified, performed, or displayed without the prior written approval of NetApp, Inc. United States Government license rights for the Department of Defense are limited to those rights identified in DFARS clause 252.227-7015(b) (FEB 2014).

#### **Trademark information**

NETAPP, the NETAPP logo, and the marks listed at http://www.netapp.com/TM are trademarks of NetApp, Inc. Other company and product names may be trademarks of their respective owners.